#### Priemerný človek si zapamätá približne:

- 10 % z toho, čo číta,
- 20 % z toho , čo počuje,
- 30 % z toho, čo vidí v podobe obrazu,
- 50 % z toho, čo vidí a súčasne počuje,
- 70 % z toho čo súčasne vidí, počuje a aj aktívne vykonáva,
- 90 % z toho, k čomu dospel sám, na základe vlastnej skúsenosti, vykonaním nejakej činnosti.

#### Imagine

je objektovo orientovaný programovací jazyk, ktorého hlavnou črtou je korytnačka, ktorej zadávame jednoduché príkazy a na ich základe sa pohybuje po monitore. Prostredníctvom korytnačky môžeme kresliť farebné obrázky, riešiť geometrické a matematické úlohy. Program obsahuje množstvo jednoduchých príkazov, pričom ich kombináciou sa dajú tvoriť zložité kresby alebo počítačové hry.

#### **Popis prostredia:**

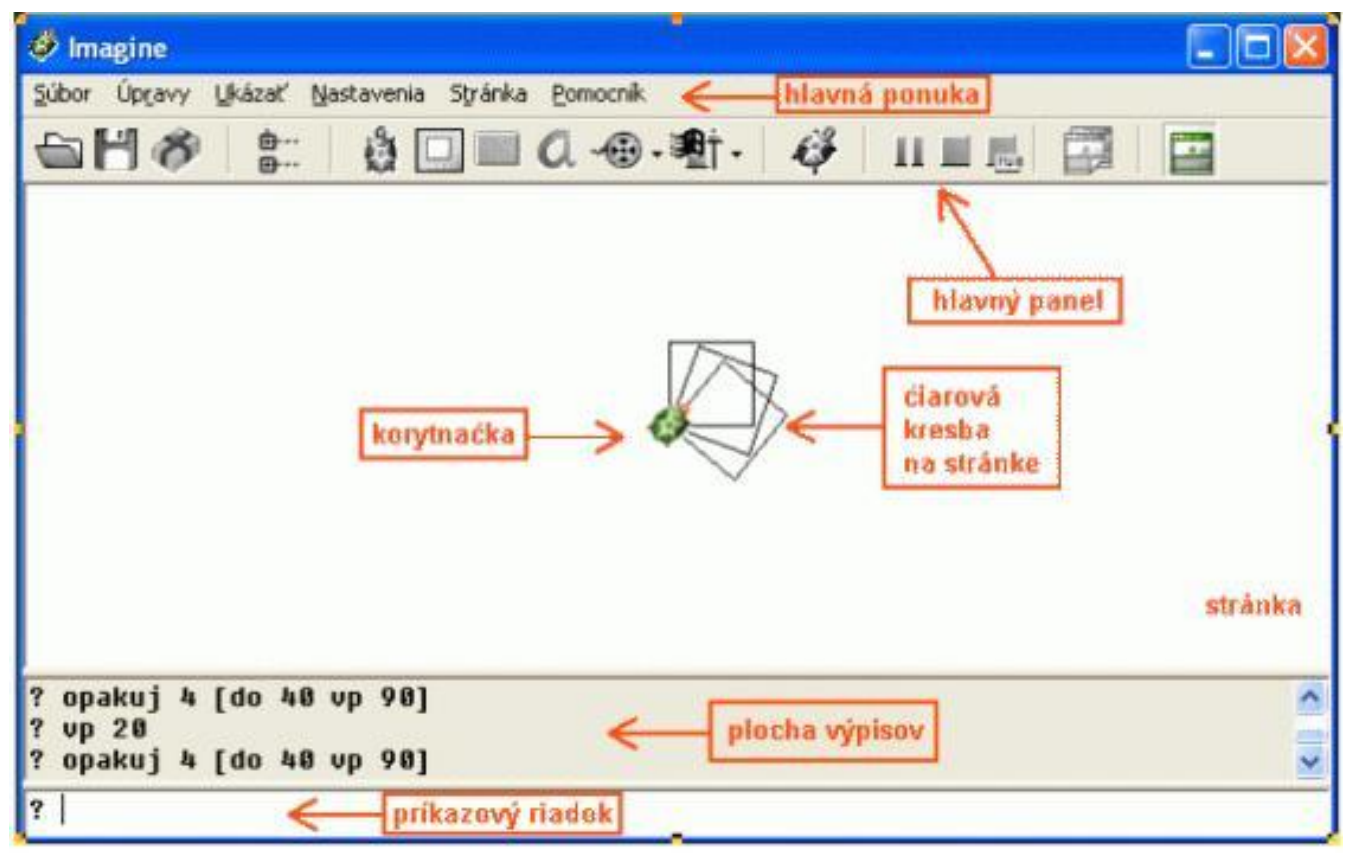

# Hlavný panel

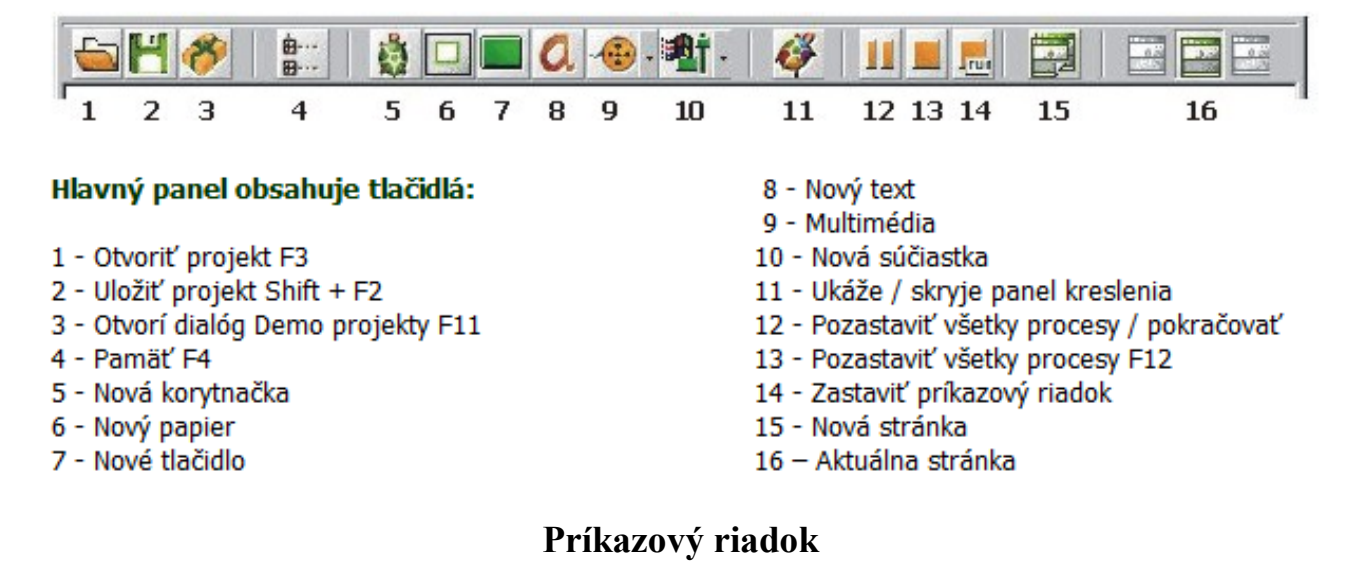

- Ak doň zapíšem príkaz a stlačím ENTER, tak sa príkaz vykoná.

stlačením šípky hore sa postupne zobrazujú predchádzajúce príkazy (šipka dole má opačný efekt)

- ESC zruší celý text, ktorý sme tam napísali

# Príkaz pre pohyb korytnačky

#### Dopredu

dopredu číslo; skrátene do číslo - presunie korytnačku o zadaný počet krokov (t.j. bodov) v smere, v ktorom je každá korytnačka natočená. Pr. do 100

#### Príkaz pre schovane a zobrazenie korytnačky

Príkaz <mark>Skry</mark> ukryje všetky korytnačky. Na opätovné zobrazenie korytnačky použijeme príkaz ukáž.

Pr.

do 1

skry

ukáž

#### Dozadu

Vzad číslo; skrátene vz číslo - presunie korytnačku o zadaný počet krokov v opačnom smere

### Príkaz pre zmazanie plochy

**ZMAŽ** - plocha sa zmaže, ale korytnačky zostávajú na rovnakých miestach, kde sa nachádzali (neprejdú do svojej domovskej pozície, nenatočia sa do svojho základného smeru). Ak chceme, aby sa korytnačky vrátili do domovskej pozície a základného natočenia, použijeme príkaz **ZNOVU**.

### Príkaz pre čiaru, alebo pohyb bez kreslenia

peroHore, skratene ph – zdvihne pero a korytnačka nekreslí

peroDole, skratene pd – položi pero na podložku a s pohybom korytnačky kreslí čiaru

### Príkaz pre otočenie korytnačky vľavo alebo v pravo o uhol

vľavo uhol, skrátene vl - otočí korytnačku vľavo proti smeru hodinových ručičiek

vpravo uhol, skrátene vp – otočí korytnačku vpravo v smere hodinových ručičiek

Ak neviem priamo určiť o aký uhol sa má korytnačka otočiť, tak napíšem len vp a stlačím ENTER čím sa zobrazí

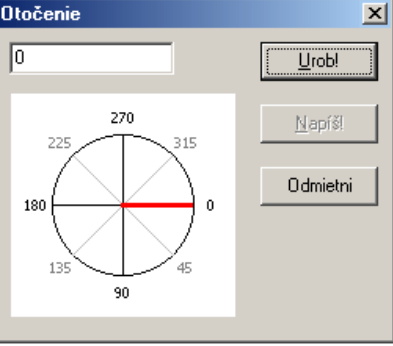

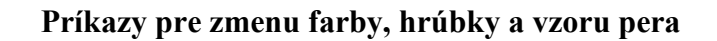

Voľba farby pera

nechFarbaPera Enter - vyberiem farbu pera

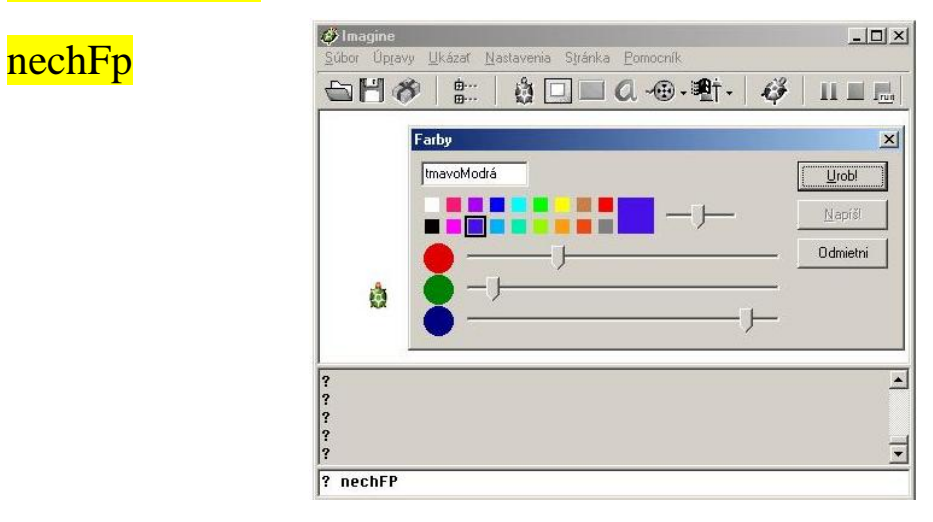

Voľba hrúbky pera – čiary

nechHrúbkaPera Enter – vyberiem hrúbku

skrátene nechHp

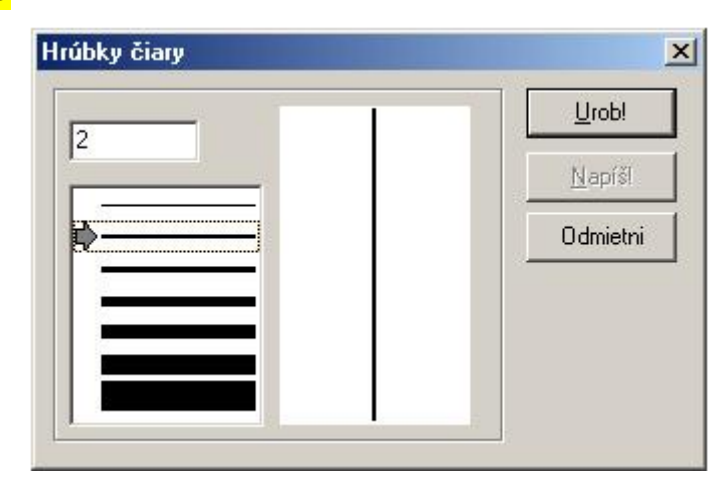

Nakreslite tieto obrázky

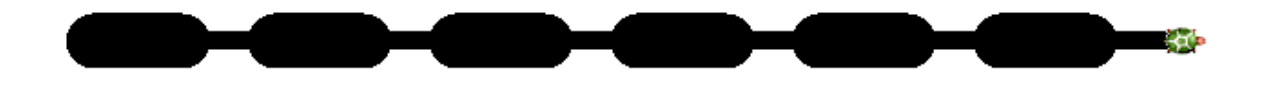

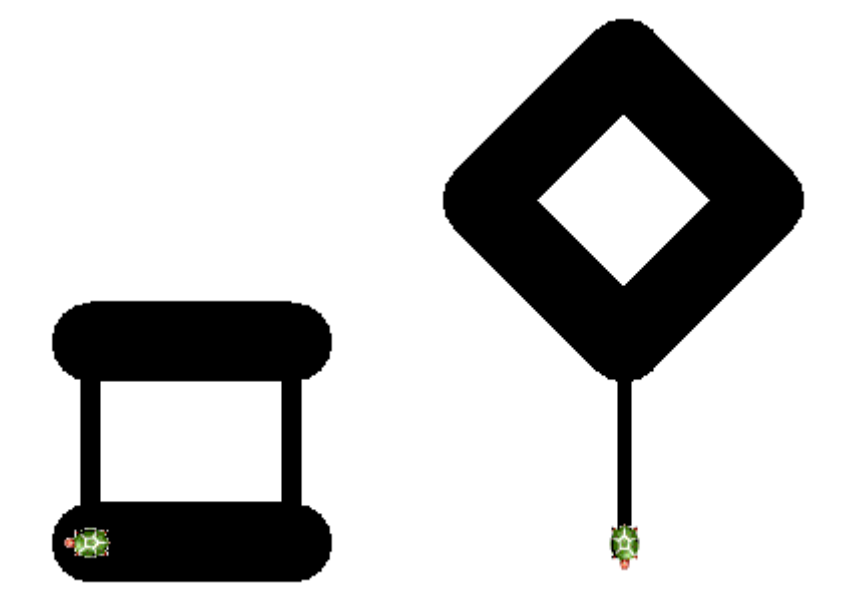

Náhodné farby a hrúbky

Nechfp ?

Nechhp ?

Farba pozadia

nechFarbaPozadia Enter

### Nakreslenie bodu

<mark>bod číslo</mark>

Skúsme niečo také:

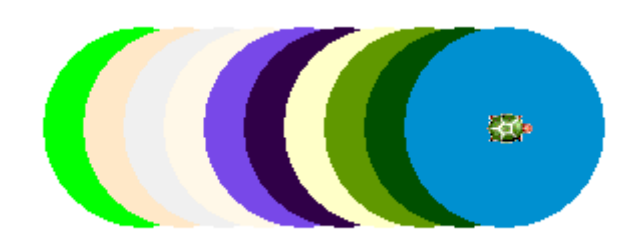

#### Riešenie:

| -      |          |
|--------|----------|
| ?      | nechfp?  |
| ?      | bod 100  |
| ?      | do 20    |
| ?      | nechfp?  |
| ?      | bod 100  |
| ?      | do 20    |
| ?      | nechfn ? |
| 2      | hod 100  |
| 2      | do 20    |
| :      | nochfn 2 |
| {      | necnip ? |
| ?      | bod 100  |
| ?      | do 20    |
| ?      | nechfp?  |
| ?      | bod 100  |
| ?      | do 20    |
| ?      | nechfp?  |
| ?      | bod 100  |
| ?      | do 20    |
| ?      | nechfp?  |
| ?      | bod 100  |
| ?      | do 20    |
| ?      | nechfn ? |
| °<br>S | hod 100  |
| ŝ      |          |
| ?      | ao 20    |
| ?      | nechfp?  |
| ?      | bod 100  |

#### 2. hodina

#### Vytvorenie vlastného tlačidla.

 Klikneme na nástroj Nové tlačidlo 7 Kurzor myši sa zmení na tieň tlačidla

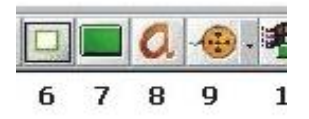

- 2. Umiestnime ho na stránke kliknutím a zobrazí sa t1 tlačidlo 1
- 3. Musíme tlačidlu priradiť nejaký príkaz-y
- 4. T.j. klikneme na svoje nové tlačidlo pravým tlačidlom myši a v ponuke príkazov zvoľme prvý riadok zmeň tl
- Do riadka popis zadám to, čo bude zobrazené na vrchu tlačidla. Do riadka priZapnutí dáme príkaz znovu (vždy po kliknutí na tlačidlo sa vykoná tento príkaz)

| Daj ti navrch<br>Uprav obrázok<br>Pamäť pre ti<br>Zruš ti<br>Skopíruj do schránky | Základné   Vzhľad   Udalosti   Premerné   Procedúvy  <br>Meno: [t]<br>Popis: [t] |
|-----------------------------------------------------------------------------------|----------------------------------------------------------------------------------|
| Pamäť pre t1<br>Zruš t1<br>Skopíruj do schránky                                   | Meno: [t]<br>Papis: [t]                                                          |
| Zruš t1<br>Skopíruj do schránky                                                   | Popis: t1                                                                        |
| Skopíruj do schránky                                                              |                                                                                  |
|                                                                                   | Poznámka:                                                                        |
|                                                                                   | F Prepinač                                                                       |
|                                                                                   | Udalosti                                                                         |
|                                                                                   | prZapnuti:                                                                       |
|                                                                                   | E Pracuje s aktivnumi shiektroj                                                  |
|                                                                                   |                                                                                  |
|                                                                                   | Je Dovoli zastavi proces                                                         |

6. Okno zavrieme tlačidlom OK.

# Zmena veľkosti tlačidla sa realizujeme: CTRL + Ťap pravým tlačidlom

Úloha: Zadefinujte také tlačidlá, pomocou ktorých nakreslíte nasledujúce tvary. Upravte farbu pera na červenú a hrúbku pera na 10.

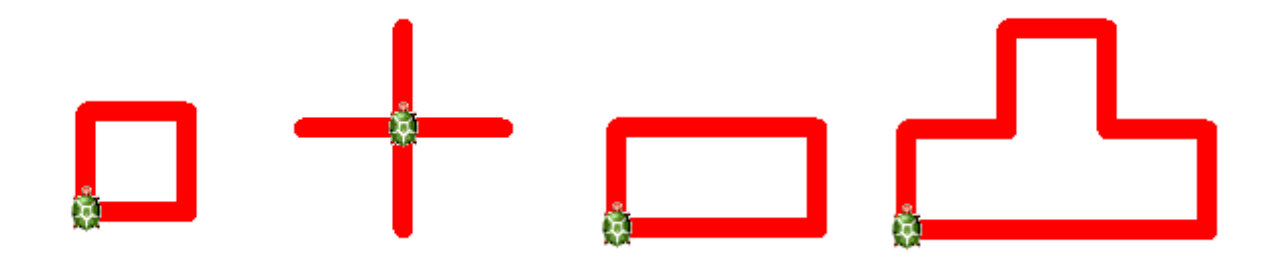

### Príkaz cyklu opakuj.

Úloha: Nakreslíme balón náhodnej farby (120 a 60)

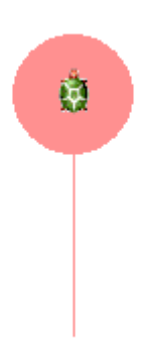

Úloha: Teraz skúsme nakresliť 5 balónov náhodnej farby.

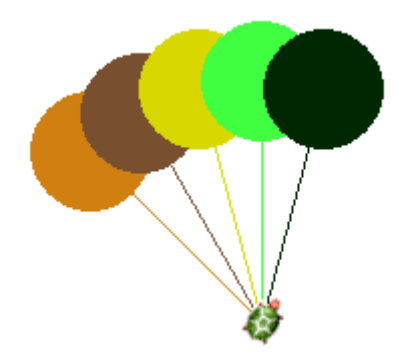

Riešenie bolo 5 krát nakresliť balón.

t.j. 5x do 120 bod 60 vz 120 vl 15

príkaz cyklu bude teda vyzerať:

opakuj 5 [nechfp ? do 120 bod 60 vz 120 vp 15]

alt+F [

alt + G ]

Vo všeobecnosti:

opakuj číslo [prikaz 1 .. prikaz n] – kde číslo reprezentuje počet, koľko krát sa má to čo je v zátvorke vykonať.

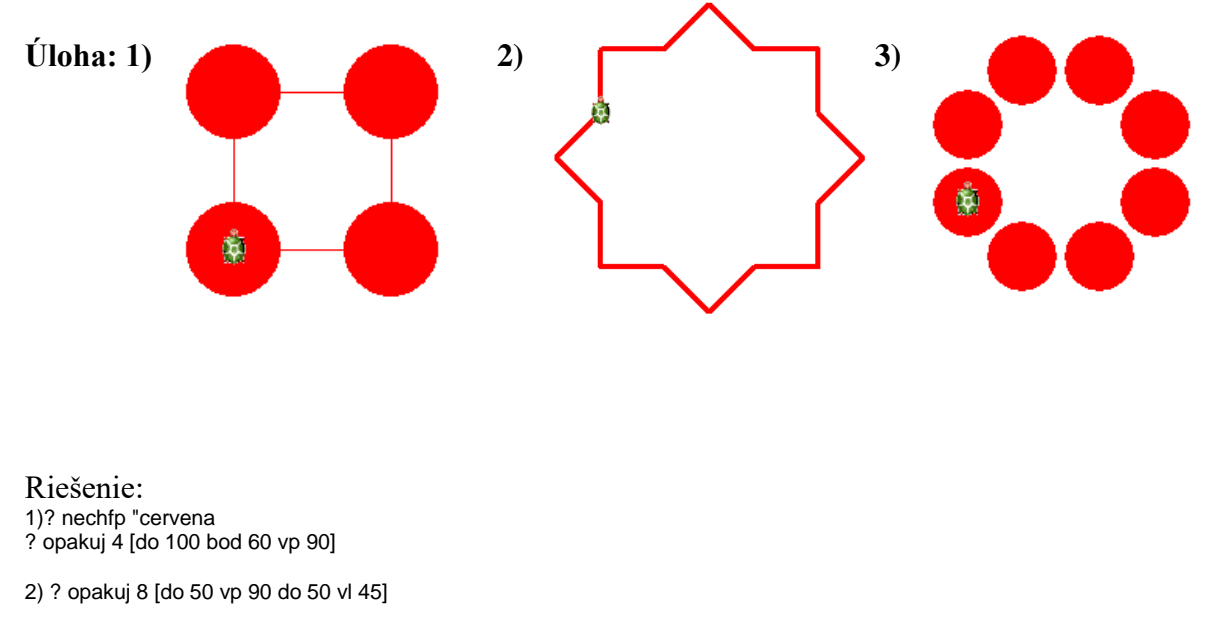

3) ? opakuj 8 [bod 45 ph do 50 bod 45 vp 45]

#### Ako naučiť korytnačku nový príkaz.

Skúšali sme nakresliť balón. Aké jednoduché by to bolo, ak by sme mohli napísať miesto niekoľkých príkazov iba jeden a to balon.

Definovanie nového príkazu:

Uprav "NovyPrikaz ENTER – čím sa otvorí okno do ktorého vpíšeme skupinu príkazov, ktoré sa vykonajú po napísaní nášho NovéhoPríkazu

Skratene <mark>up</mark> ENTER

Napr.:

uprav "balon ENTER čím sa zobrazí:

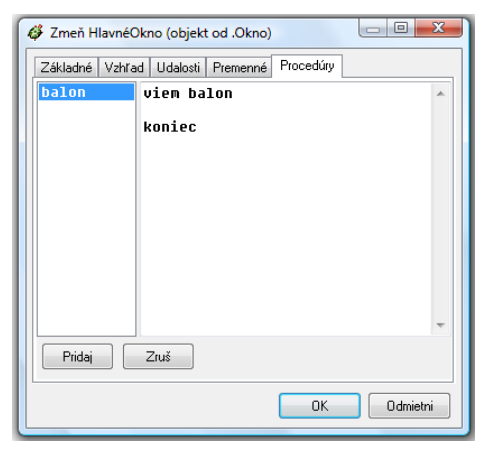

kde medzi viem stvorec a koniec napíšeme príkazy na vytvorenie štvorca t.j.

viem stvorec nechhp 7 opakuj 4 [ do 100 vp 90] koniec

# Tretia hodina. Opakovanie:

Úloha 1: Vytvoriť príkaz balón. A použiť ho pri tvorbe piatich balónov.

**Úloha 2**: vytvoriť príkaz štvorec. A potom vytvorte takéto obrazce. Nech dĺžka strany štvorca je 50 a hrúbka pera 7.

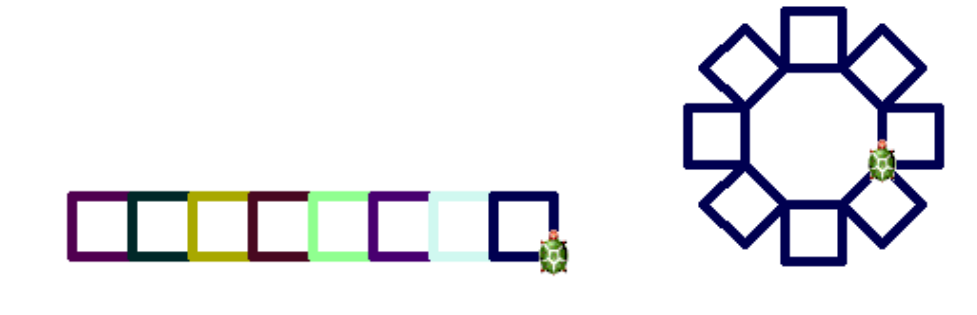

Riešenie 1:

? opakuj 8[nechhp 5 nechfp ? stvorec vp 90 do 30 vl 90]

Riešenie 2:

? opakuj 8 [stvorec do 30 vl 45]

Ako by sme spravili trojuholník

Ako by sme urobili 3- uholník, 4-uholník, 6-uholník až n-uholník

opakuj n [do 100 vp 360/n]

## Ako by sme urobili domček ?

| Zmeň HlavnéO<br>Základné Vzhľa   | Vkno (objekt od .Okno)                                            |
|----------------------------------|-------------------------------------------------------------------|
| domcek<br>stvorec<br>trojuholnil | viem domcek<br>stvorec<br>do 50<br>vp 30<br>trojuholnik<br>koniec |
| Pridaj                           | Zruš                                                              |
|                                  | OK Odmietni                                                       |

Ako by sme urobili ulicu domčekov ???

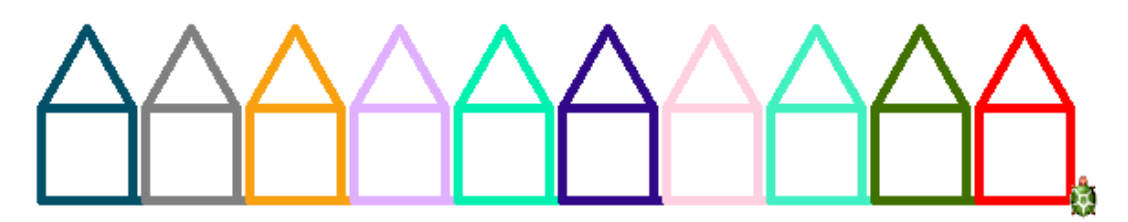

viem ulica

nechfp?

domcek

vl 30 vz 50 vp 90 do 50 vl 90

koniec

Ako by sme urobili kružnicu ?

<mark>opakuj 360 [do 1 vp 1]</mark>

# Ako by som spravil štvrtinu kružnice ?

viem stvrtkruznice

opakuj 90 [do 1 vp 1]

koniec

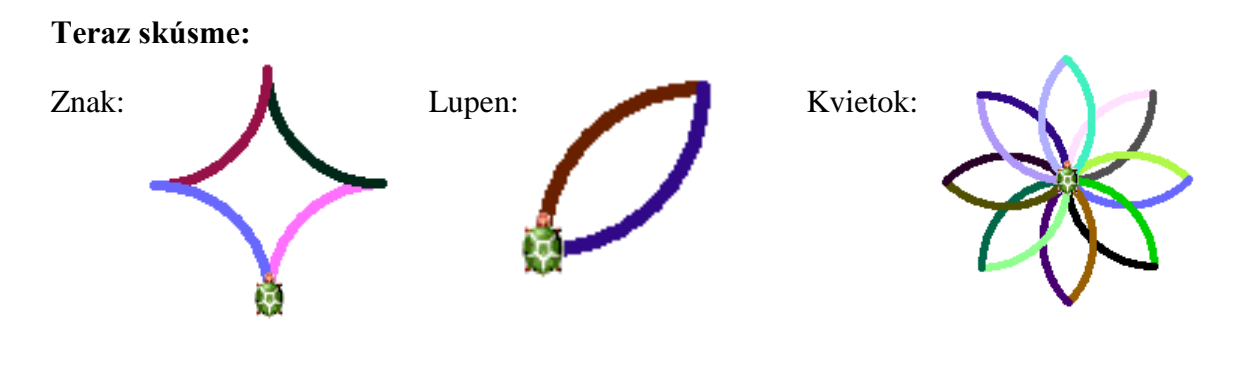

| viem znak           | viem lupen    | viem kvietok           |
|---------------------|---------------|------------------------|
| opakuj 4            | opakuj 2      | opakuj 8 [lupen vp 45] |
| ]                   | ]             | koniec                 |
| nechfp ?            | nechfp ?      |                        |
| stvrtkruznice       | stvrtkruznice |                        |
| vl 180]             | vp 90         |                        |
| koniec              | ]             |                        |
|                     | koniec        |                        |
| Nakreslenie hviezdy |               |                        |

<mark>opakuj 5 [do 20 vp 144]</mark>

Úloha: Nakreslite hviezdnu oblohu.

# Rodný list korytnačky

| Zmen kl           | (objek    | t od Korytr | nacka)  |        |         |      |           |
|-------------------|-----------|-------------|---------|--------|---------|------|-----------|
| Základné          | Tvar      | Kreslenie   | Pozícia | Udalos | ti Prem | enné | Procedúry |
| Meno:             | <u>k1</u> |             |         |        |         |      |           |
| Poznámka          | c         |             |         |        |         |      |           |
| Pozícia:          | Х         | 0           |         | Y      | 0       |      |           |
| Smer.<br>Tvar.    |           | 0           |         |        | ò       |      |           |
| ✓ Pero<br>✓ Vidno | dolu      |             |         |        |         |      |           |
| priKliknu         | tí:       |             |         |        |         |      |           |
|                   |           |             |         | 0      | ĸ       | Odr  | mietni    |

Zobrazíme ho stlačením P.T. myši a výberom zmeň k1

Do poľa priKliknutí napíšme do 60 vl 60 a vyskúšajme čo urobí korytnačka.

a nastavte korytnačku tak, aby po kliknutí na ňu nakreslila

Úloha: nakreslite strom vedľa ďalší strom.

viem strom

nechfp "hneda nechhp 12 do 50 nechfp "olivova5 bod 50 ph vz 50 pd *koniec* 

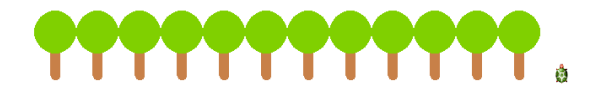

# Skok na ľubovoľnú pozíciu

# Nechpoz ?

Napr. skok

viem skok ph nechpoz ? pd koniec

Úloha: Vytvorte takýto obrazec klikaním na korytnačku

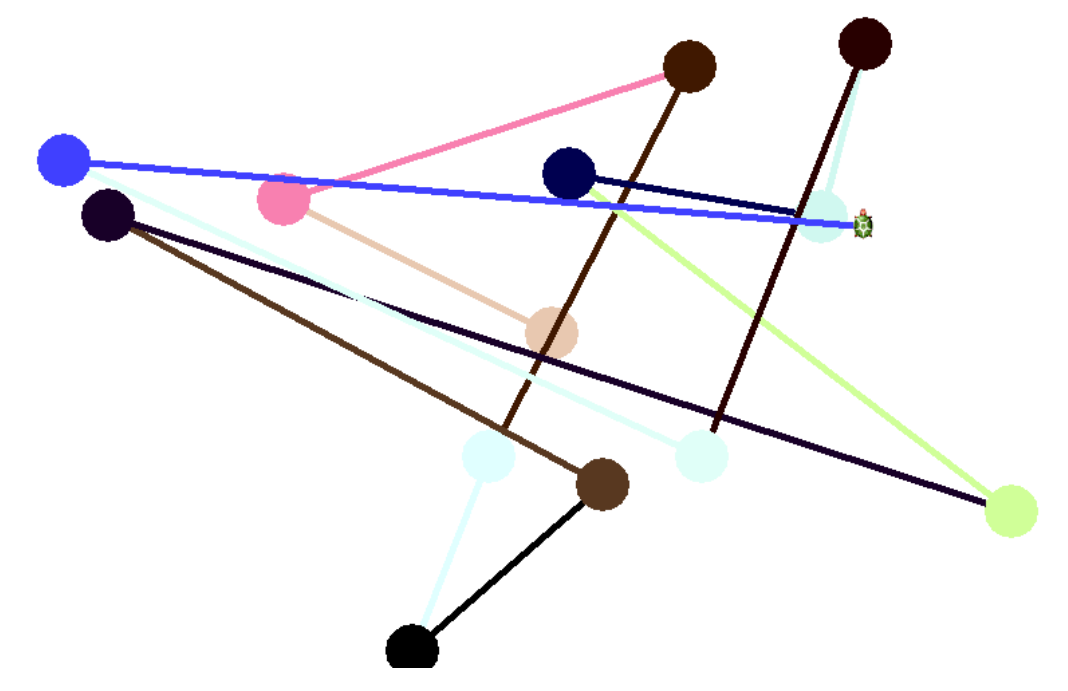

# Automatické ťahanie.

V rodnom liste treba zmeniť v karte *Tvar* prepínač na Automatické ťahanie a pole *priKliknutí* treba vymazať, do karty *Udalosti* pridame udalosť **priŤahaní**, do nej dajme strom.

Ak ku stromu dodáme čakaj 30

Úloha: Hviezdna obloha

Príkaz: Nechfp ?prvok [zlta7 zlta8 zlta9 zlta10 zlta11]

Ak by som chcel rôznu šírku ale iba v rozsahu 1-6 ???

# Druhá korytnačka

| 🗳 Imagine       |                                  |
|-----------------|----------------------------------|
| Súbor Úpravy Uk | ázať Nastavenia Stránka Pomocník |
| 🖻 💾 🛷 🛛 🕯       | 📰   🎄 🔲 🖿 a 🐵 • 🕸 + I 🖬 🥔 🔛 🔛    |
|                 |                                  |
|                 | 1. Vyberiem Nová Korytnačka      |
|                 |                                  |
|                 | 2. Umiestním korytnačku          |
|                 |                                  |
|                 |                                  |

Príkaz Odtlačobrázok "kvet

#### Panel kreslenia

Spravíme hviezdnu oblohu a nakreslíme domčeky, ku ktorým dokreslíme dym (chalupa1).

Výsledok si uložíme ako pozadie.

# Korytnačky a ich tvary

Otvoríme rodný list korytnačky – vypneme jej pero – a zapneme Automatické ťahanie.

Vyberieme tlačidlo **Tvar** a medzi obrázkami nájdeme tvár chlapca.

Zmena tváre: nechTvar "Andula

# Viac korytnačiek

Ak chceme pracovať s nejakou korytnačkou, tak ju musíme osloviť.

Napr. : k3'skry - ani pred ani za apostrofom nepíšem medzeru

# Drevené kocky

Vytvoríme tlačidlo znovu a vyrobíme si spolu jednoduchú stavebnicu z drevených kociek.

Vytvorme si korytnačku pri ľavom hornom okraji stránky. Vypnime jej pero a zapnime Automatické ťahanie. Potom kliknime na tlačidlo Tvar a vyberieme obrázok kocka.

Chceme postaviť stavebnicu.

# Ďalšie príkazy

# každých 50 [prikaz1 prikaz2 ...]

50 – ako často, udáva sa v milisekundách napr. každých 1000 znamená každú sekundu.

[] – čo má urobiť

Proces sa stále opakuje do nekonečna. Ak ho chceme ukončiť, tak musíme zastaviť všetky procesy na hlavnom paneli imagine.

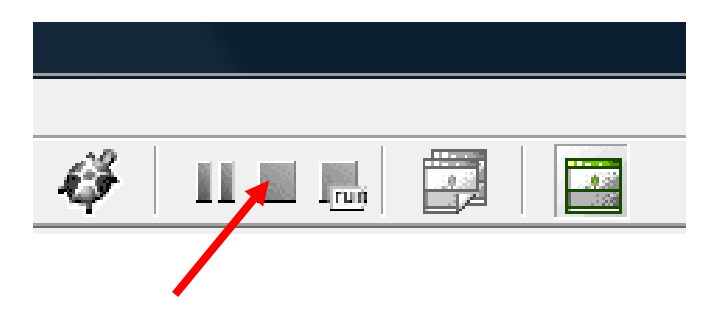

Pr. Zmeňte tvar korytnačky na potvorka3. A zadajme príkaz

každých 30 [do 1 vp 1]

Úloha: Napíšme príkaz tak, aby potvorka kreslila náhodnou hrúbkou pera, náhodnej farby kruh.

Zopakujeme, oslovenie viacerých korytnačiek.

k2'do 100 – príkaz platí pre korytnačku k2

pre [k1 k3 k5] [do 100] – príkaz platí pre korytnačky vo výbere t.j. k1,3 a 5

pre všetky [do 100] - pre všetky korytnačky.

Úloha: Vytvorte tím športovcov (potvoriek), ktorí nakreslia olympijské kruhy ako synchrónni plavci - teda presne rovnako a naraz. T.j. vytvor päť potvoriek, nastav im farby (modrá, čierna, červená žltá a zelená) a hrúbky pier, rozmiestni ich v bazéne a zadaj správny príkaz.

### Príkazy s premennými.

Ak napíšeme do 10 korytnačka sa presunie o 10 ak napíšeme do 100 tak sa presunie o 100, dalo by sa teda povedať, že korytnačka sa presunie o úsek premennej dĺžky. Teda skutočnú dĺžku určuje číslo za príkazom.

To isté by som teraz chcel použiť pre svoje príkazy. Napr. aby strom nebol stále rovnaký, ale mal nejakú premennú, ktorá ho napríklad nakreslí väčší alebo menší podľa toho akú premennú si zadám ja za príkazom.

Pr. máme strom.

|                  | Po novom:         |
|------------------|-------------------|
| viem strom       | viem strom :výška |
| Nechfp "hnedá5   | Nechfp "hnedá5    |
| nechHp12         | nechHp12          |
| dopredu 40       | dopredu :výška    |
| nechFp "olivová4 | nechFp "olivová4  |
| bod 50           | bod 50            |
| koniec           | koniec            |

#### koniec

Vlastný príkaz s premennou definujeme tak, že do prvého riadka za meno príkazu pridáme medzeru, dvojbodku a meno premennej. Potom v riadkoch definície použijeme dvojbodku a meno premennej tam, kde má priniesť svoju skutočnú hodnotu.

t.j. keď potom zadáme príkaz **strom 40**, skutočná hodnota **40** sa cez premennú **:výška** prenesie do definície a vykoná. T.j. príkaz v procedúre **dopredu :výška** teda v tej chvíli vlastne znamená **dopredu 40** 

Úloha: Napíšte procedúru, ktorá vytvorí štvorec zadanej veľkosti. T.j. ak napíšem stvorec 30, tak nakreslí štvorce o veľkosti 30.

# Farba výplne.

nechFarbaVýplne skrátene nechFv "červená

vyplň – vyfarbí časť stránky pod sebou.

Úloha: Vložme 3 korytnačky, ktorým dáme tvary a to štetce červený, žltý a zelený. Nakreslime cez panel kreslenia ľubovoľnú kľukatú čiaru. Zadajte korytnačkám príkazy tak, že ak presuniem nejakú korytnačku nad určitú časť čiary, tak mi ju vplní farbou danej korytnačky. T.j. ak zoberiem zelený štetec, tak mi plochu vyfarbí na zeleno.

Úloha: to isté ako úloha predtým, akurát nekreslím čiaru ale vyberám pozadie vlaciky a vymaľujem vozne farbami.

NechFp FarbaBodu – akoby natiahlo do pera farbu, na ktorej stojí korytnačka

**Úloha:** Vyberte ako pozadie obrázok **Papert.** Vytvorme taký príkaz pre korytnačku, ktorý bude robiť na obrázku machule premennej veľkosti, príslušnej farby na ktorej stojí korytnačka. T.j. spraví akoby rozmazaný (slabo zaostrený) obrázok.

Riešenie:

Opakuj 400 [nechpoz ? machul'a 10]

kde procedúra machuľa bude vyzerať takto:

Viem machul'a :vel'kosť

nechFp farbaBodu

bod :veľkosť

koniec

**Úloha:** Vytvorte vodnú plochu, na ktorej bude loď. Keď na ňu kliknem, tak loď sa bude hýbať v smere v akom je čelo lode.

**Úloha:** Zmeňte pozadie na **krajina**. Vytvorme na ňom, 2 lode, 2 domy a 2 balóny. Lode a balóny dajme do pohybu kliknutím.

# Podmienený príkaz

Ak podmienka [príkaz] – ak je splnená podmienka, tak sa vykoná príkaz. Ak nie je splnená, tak sa nevykoná príkaz

Pr.: ak FarbaBodu= "modra [nechTvar "lod1]

**Úloha:** Opäť otvorte krajina. A vytvorte korytnačky tak, že ak ich presuniem po ploche krajiny, tak na vode bude mať korytnačka tvar lode, na piesku tvar domu a na oblohe tvar balónu.

# Úloha preteky:

Vyberme pozadie **preteky.** Položme potvorky tak, aby mala bruško na štartovacej čiare. Nastavme l'ubovol'nú farbu výplne a definujme udalosť **prikliknutí** ako krok.

Viem krok

Opakuj 30 [do 1 cakaj10]

Vypln

## Koniec

Ale ja chcem aby pohyb bol ako keby hodením kocky, t.j. posunul sa vpred o toľko políčok, aké číslo padlo čiže od 1 až po 6.

V ľavom hornom rohu stránky vytvorme ďalšiu korytnačku a tvar nastavme na kocka a aj ju nazvime **kocka** Tento tvar obsahuje 6 záberov s číslicami od 1 do 6. Ak kocke prikážeme napríklad nechZaber 3, ukáže číslicu 3. Logicky ak napíšem nechZaber ? zobrazí náhodnú číslicu. Čiže ak kliknem na potvorku, tak hodí kockou a spraví toľko krokov, koľko ukáže kocka.

Viem hod

```
Opakuj 20 [nechZaber ? cakaj 30]
```

Koniec

| Definujeme príkaz viackrokov s premenno | u :N.                                  |
|-----------------------------------------|----------------------------------------|
| Viem viackrokov :N                      |                                        |
| opakuj :N [krok cakaj 50]               |                                        |
| koniec                                  |                                        |
| Ako urobím ťah?                         |                                        |
| viem ťah                                |                                        |
| kocka'hod                               | - hodím kocku                          |
| viackrokov kocka'zaber                  | - spravím toľko krokov ako je na kocke |
| koniec                                  |                                        |

Korytnačke dáme udalosť prikliknutí tah.